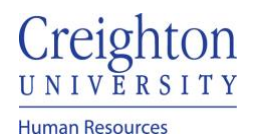

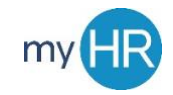

## 1. Select "Performance".

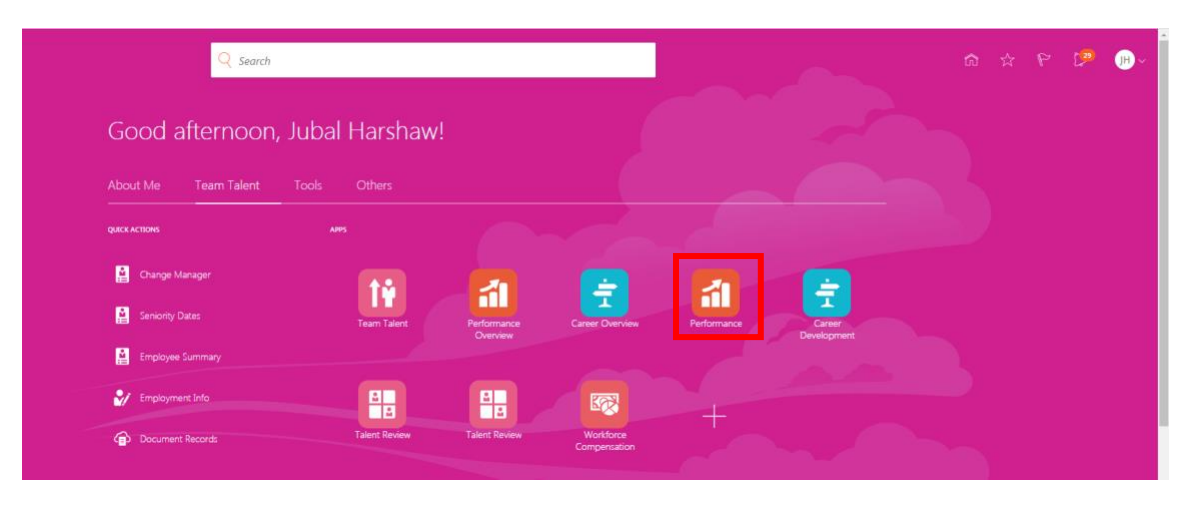

2. Then select the review of the employee you wish to print feedback of.

| < | Evaluate Performance                                                                    |                                                               |                                                                                                    |                                                             |                             |
|---|-----------------------------------------------------------------------------------------|---------------------------------------------------------------|----------------------------------------------------------------------------------------------------|-------------------------------------------------------------|-----------------------------|
|   | Business Title<br>Review Period                                                         | Director<br>2020 - 2021 Review Period                         | v<br>v                                                                                               |                                                             |                             |
|   | Performan<br>Search Person<br>Saved Search<br>Manager View/<br>Filters<br>Expand All Co | ce Documents<br>Q Hide Filters<br>acetedSe v Save<br>Reset \$ | Itters 20-21 Staff Review Period Dawn Ardent If Project Manager. Current Task Provide Final Fandhark | Sort By<br>1 of 3 participants responded<br>Task Completion | End Date - Latest to Olde ~ |
|   |                                                                                         | Clear                                                         | Manager Rating<br>Meets Objectives<br>All Tasks<br>Self-Evaluation<br>Manager Evaluation of Employee | Employee Rating<br>Meets Objectives                         |                             |
|   |                                                                                         | /pe Clear                                                     | Share Review with Employee<br>Provide Final Feedback                                                 |                                                             |                             |

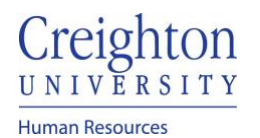

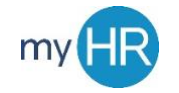

3. From here, select "Print".

| $\equiv \frac{\text{Creighton}}{U \times 1 \times V \times E R \times 1 \top Y}$ |                                                                                                    |                                     | ፍ 🙃 🕏 |
|----------------------------------------------------------------------------------|----------------------------------------------------------------------------------------------------|-------------------------------------|-------|
| C DA Share R Dawn Arder                                                          | eview with Employee: 20-21 Sta<br><sup>nt</sup>                                                                                       | ff Review Period                    |       |
|                                                                                  | Document Details                                                                                                    |                                     | ×     |
|                                                                                  | Summary                                                                                                    |                                     | ^     |
|                                                                                  | Manager Rating<br>Meets Objectives<br>Manager Comments<br>You meet expectations<br>Employee Comments<br>Meets<br>Show Additional Info | Employee Rating<br>Meets Objectives |       |
|                                                                                  | Evaluation Topics                                                                                                    |                                     | ^     |
|                                                                                  | Competencies<br>0 of 4 rated   0 of 4 commented                                                                                       |                                     | View  |
|                                                                                  | Goals<br>0 of 2 rated   0 of 2 commented                                                                                              |                                     | View  |

4. You can then select what you wish to include in the printed copy such as questionnaire feedback. Once you have selected what you wish to include in the copy, you can select "Print".

| $\equiv \frac{\text{Creighton}}{\text{UNIVERSITY}}$ |    |                         |                                                                                    |                                                                                               | Q |
|-----------------------------------------------------|----|-------------------------|------------------------------------------------------------------------------------|-----------------------------------------------------------------------------------------------|---|
| <                                                   | DA | Performa<br>Dawn Ardent | nce Document Print Info                                                            |                                                                                               |   |
|                                                     |    |                         | Document Details<br>What do you want to print?                                     |                                                                                               | ~ |
|                                                     |    |                         | Format<br>PDF<br>HTML<br>Feedback Contributors<br>Participant<br>Manager<br>Worker | Evaluation Topics  Competencies  Goals  Questionmaire  Employee Signature and Feedback  Print |   |